# 使用者註冊及登入

## **DokuWiki** 預設

### Google

• plugin:authgoogle [DokuWiki] (原文連結)

### 整合型

• 這好像更方便: plugin:oauth [DokuWiki] (原文連結)

#### 實做

- <sup>20170921</sup> 今天來試試主站的 oauth Google 登入(希望方便家人登入 ciangbrides.ml□
  - 1. 建立 Google APIs 的新專案
  - 2. 參考 Creating a Google API Console project and client ID | Google Sign-In for Websites | Google Developers 取得 client ID[]secret 等 回 DokuWiki 系統設定中填入
    - 參考網頁裡有說可以設定多個網址的樣子,這樣或許 MBA 本機上的主站也可以用 Google 登入囉?
  - 登出,但登入或註冊頁面都並沒有出現 Google 相關按鈕啊 哈!原來我上一步填入 client ID[]secret 後,沒有儲存設定 存了以後再登出,這樣登入 頁面上就可以選 Google 登入了耶!!!
  - 4. 測試用自己的律師帳戶[GHSRobertLawyer]]登入
  - 5. 測試用 Robertus0617@gmail.com 登入 顯示錯誤訊息說這個使用者的 profile 未允許用 Google 登入 , 表示系統有認這個郵件 = 既有的ghsrobert 使用者 🤒
  - 6. 用內建認證機制+ghsrobert 登入後,至帳號管理器,可看到律師帳戶的帳號及名稱都是「江 瑋平」,也就是 Google 帶過來的名稱;另外這個帳戶被預設加入[]user[]及「google[]兩個群 組
  - 7. 再來需要幫既有(爸、媽、毓的)帳號設定可以使用 Google 登入,但我怎麼找不到說明文件 擷圖的那個[]User Profile[]畫面? 哦?是在網址後面加?do=profile就行嗎?那這樣看來只有每個使用者自己才能設定允許 自己使用 Google 登入了 設定 ghsrobert 自己可以用 Google 登入 登出 用 Google 登入成功!

From: http://ciangbrides.myds.me/dw/ - Ciang Brides 黃金城

Permanent link: http://ciangbrides.myds.me/dw/dokuwiki/login?rev=1505979328

Last update: 2017/09/21 15:35

×